## FICHE FLASH GESTIONNAIRE

Créer une catégorie de groupes

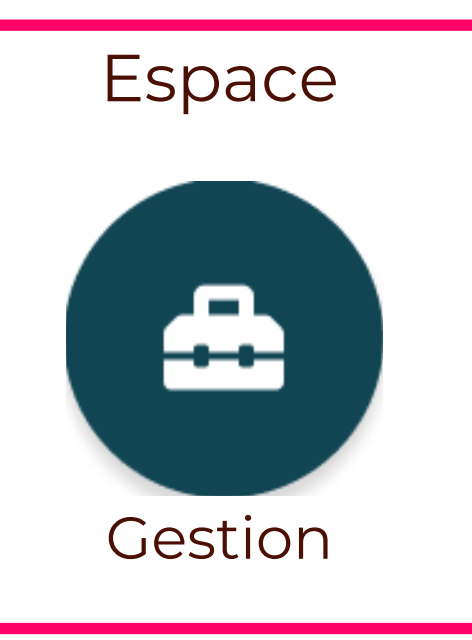

## **CRÉER UNE CATÉGORIE**

Avant de créer des groupes, il faut créer des catégories pour mieux organiser les premiers. Pour ce faire, allez dans l'espace Gestion > Utilisateurs (1) > Groupes (2) > Gestion des catégories de groupes (3). Cliquez sur le bouton Nouvelle (4). Dans la fenêtre qui ouvre, saisissez le nom de la catégorie (5) et choisissez la couleur pour cette catégorie (6), cliquez "Soumettre" (7).

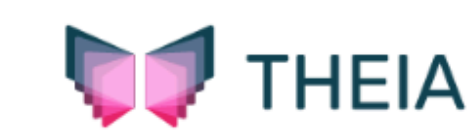

## **Catégories de groupes**

Cette page vous permet de gérer vos catégorie. Elles permettent de faciliter l'organisation des groupes au sein de votre plateforme.

Tableau de bord

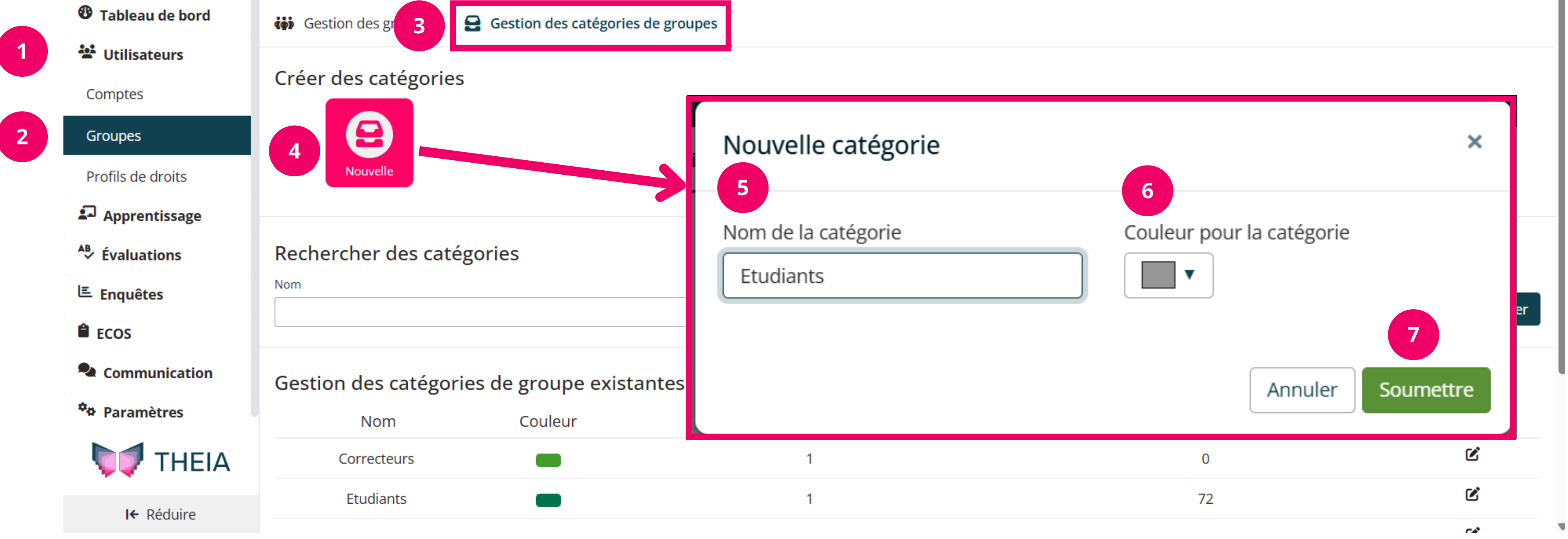

## **ASSOCIER UN GROUPE À UNE CATÉGORIE**

Lors de la création d'un groupe, vous pouvez l'associer à une catégorie en la séléctionnant dans la liste déroulante (image 1). Cela permet de mieux organiser vos groupes au sein de la plateforme (image 2).

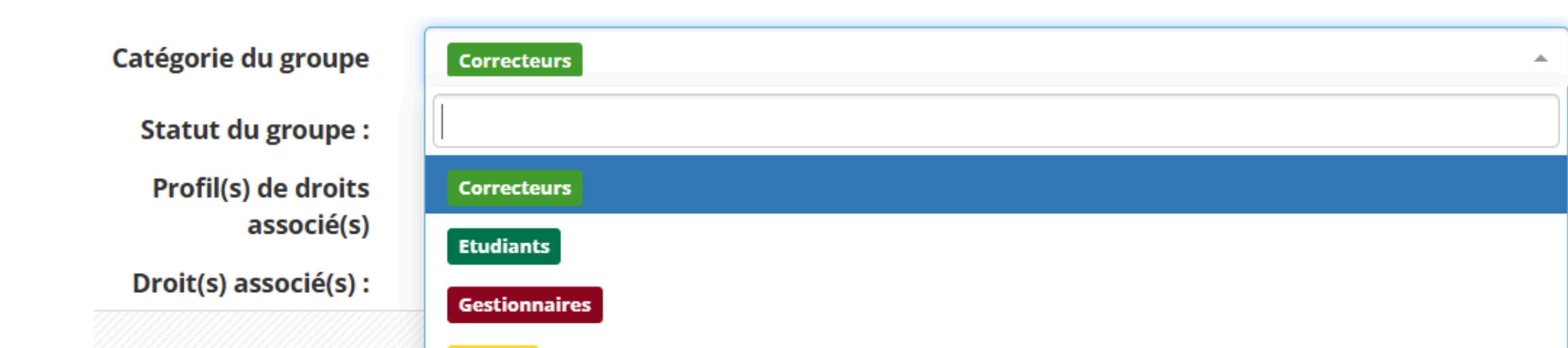

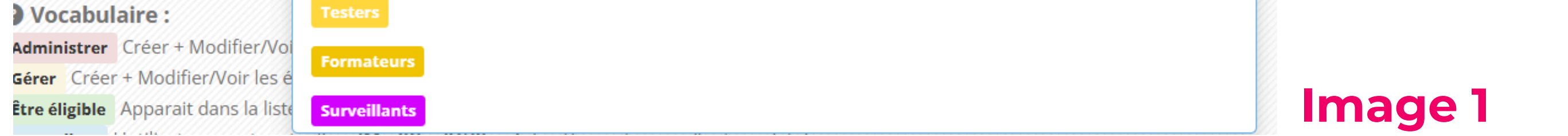

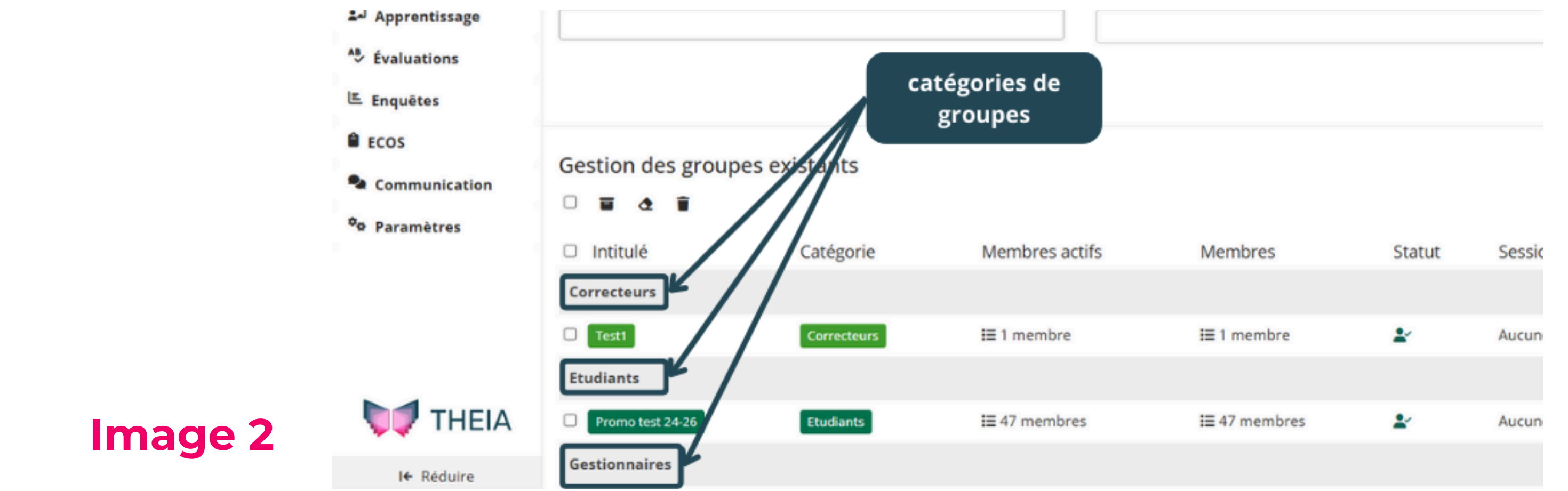

THEIA